# User manual

Edited at: 21 November 2014 Version: 1.1

## A. Introduction

Aiming to provide operational efficiency of SRPS companies in terms of time, cost and intangible expense for departure and visa service, dmamyanmar.org is developed and introduced to provide online access for those service. Cooperating with technology company named Xbusiness and The Inspiration Co.,Itd, the partner of KoeKoeTech (<u>www.koekoetech.com</u>) and DMA-SD section, it takes a year to introduce online service limited to departure and visa application. This is the user manual for showing how to use the online service for departure and visa application via <u>www.dmamyanmar.org/srps</u>

## B. Limitation of use

This user manual is limited to be used only for registered SRPS company in terms of browsing, registration, applying departure and visa application. It will be updated according to the release of service update. Get latest version at <a href="http://www.dmamyanmar.org/Content/File/usermanual.pdf">http://www.dmamyanmar.org/Content/File/usermanual.pdf</a>

### C. Services offered

• Online departure document application

Any registered SRPS company can browse, register departure online and make request for departure document. After submitted, the request will be posted to DMA-SD section and the section will proceed your request within 24 hours. After your request information has been validated by DMA-SD, the company will get response – departure document or service information after processing.

Online visa application

Any registered SRPS company can browse, register visa online and make request for visa form. After submitted, the request will be posted to DMA-SD section and the section will proceed your request within 24 hours. After your request information has been validated by DMA-SD, the company will get response – departure document or service information after processing.

### D. General requirement

- Access to Internet Connection (256 kbps 1 Mbps) ADSL or Wimax or Mobile Data network)
- Anyone who has average computer user skill and knowledge (e.g. anyone who can use 10% of functionality of Microsoft office, anyone who can use gmail or facebook)
- Registered and valid SRPS company
- One administrator email for security code update and technical support

### E. Browser compatibility

• Mozilla Firefox, Chrome, Safari

### F. Features provided

• Online Seafarer's Departure/Visa request submission

It provides access you to submit departure request for particular seafarer together with associated information.

• Browsing and searching departure/Visa information online

It provides feature you to browse or search your company Departure/Visa information

• Information and Technical Support

It delivers information or technical support for any kind of question and request.

### G. How does it work?

How is dmamyanmar online service working?

For delivering mentioned services, two respective domains have been hosted on Microsoft Azure, cloud computing platform. One domain (SRPS) stands for business operation and administration of SRPS companies and another domain stands for DMA-SD administration. Through SRPS domain, any registered SRPS company can access the services with respective account profile – username and password.

Making request and Getting Departure/Visa Form

The online service provides Departure or Visa form to submit your request. After submitted, you will get request token online and it will posted to DMA-SD section at once. DMA-SD will review your request through validation and verification for confirmation within 24 hours. As soon as confirmed, you will get noticed in your email or on web page.

Making request cancel

Before getting any confirmation from DMA-SD, you are free to make cancellation request if you wish to cancel for any reason.

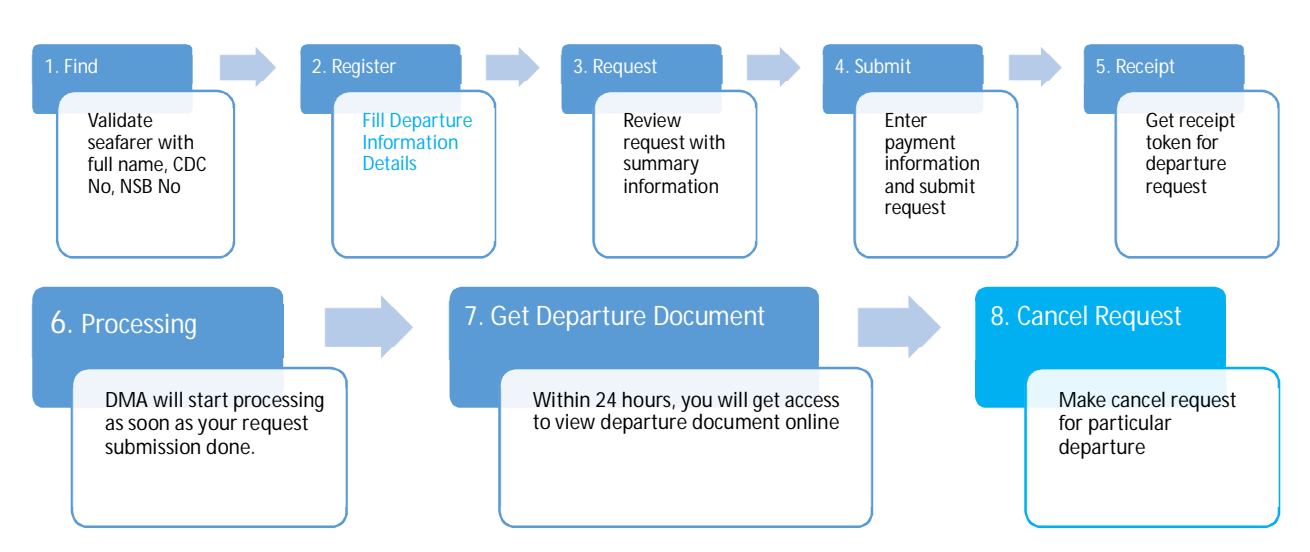

# H. Steps for Departure Request Submission

Note: The step 1-5 and 7 are the steps to be taken by SRPS company to process any departure request. Step 6-7 are the steps to be taken by DMA-SD. It should be noted that the same steps are applied to Visa Request submission (see Visa Request Submission)

## I. Walkthrough screen shots

#### 1. Login screen

| SRPS Company Administration × +                                                                                                   |            | - 🗆 ×                            |
|----------------------------------------------------------------------------------------------------|------------|----------------------------------|
| Swww.dmamyanmar.org/srps/                                                                                                    | ⊤ C Google |                                  |
| $\bigoplus$ Welcome to Dept of Marine Administration Online Service                                                               |            |                                  |
| Login to SRPS Company administration.                                                                                             |            |                                  |
| Select your SRPS company<br>Fill the username: XXXXX<br>Fill the password: XXXXX<br>Don't have any account? Sign up to get starte | d          |                                  |
| = 2 🚔 🖬 💿 😻 🛛 🖬 💷                                                                                                    |            | ● 🗮 🌢 🖬 🕪 12:06 PM<br>11/20/2014 |

### 2. SRPS Administration dashboard (before scrolled)

| DMAOS (SD) - SRPS Company × +                            |                                                                                                    |                                                                                                    |                                                                                                    |                                  |
|----------------------------------------------------------|----------------------------------------------------------------------------------------------------|----------------------------------------------------------------------------------------------------|----------------------------------------------------------------------------------------------------|----------------------------------|
| Solution www.dmamyanmar.org/srps/Home/Index?agencyId=379 |                                                                                                    | V C Google                                                                                                    | P ☆ 自 ♣ ★ €                                                                                                    | ≥ ≡                              |
| DEPARTMENT OF MARINE ADMIN                               | IISTRATION                                                                                                    | Dashboard                                                                                                    | Invoice Help 👤                                                                                                  | Â                                |
| DMA Online System SRPS Compa                             | any Dashboard                                                                                                    | A PAN OCEAN LINE ( LO                                                                                                    | DGISTICS ) CO., LTD                                                                                             |                                  |
| Registered Company Visa Form                             | Q View © Refresh<br>Total: 4<br>Approved @ Requested @<br>2 Add @ Vice © Refresh<br>Total: 3<br>Approved @ Represent                                                                                                    | Registered Vessel<br>Iss<br>Depature Document                                                                                                    | Q Vow     © Refresh       Total:     83       ued     © Requested       Q Vow     © Refresh       Total:     87 | ł                                |
|                                                          | 24 Hour Awesome support<br>Our team of technical experts cater to you and your se<br>requirement and forward it to better development. Plea<br>want to improve, error messages you're seeing, and any<br>We will introduce you 24/7 customer support service in<br>Learn more | vice subscribers. We love answering the technical questions. We are n<br>se remember to provide as much detail as possible. Information like<br>thing about your business requirement. We will answer all inquiries within 2<br>2015. | Different panels showing qua<br>service processing/ buttons f                                                   | antity of your<br>for operations |
| わ History                                                |                                                                                                    |                                                                                                    |                                                                                                    |                                  |
| 💷 🧀 🥘 💆 🖾                                                |                                                                                                    |                                                                                                    | - R 1 a 0 ,                                                                                                    | 12:04 PM<br>1/20/2014            |

# 3. SRPS Administration dashboard (scrolled)

| iome/Index?agencyId=379 PARTMENT OF MARINE AD | MINISTRATION                                                                                                    |                                                                                        |                                                                                                    |                                                                                                    |                                                                                                    |                                                                                                    | le                                                                                                    | ▶☆自                                                                                                    | <b>∔</b> ∩̂                                                                                                    | 0 :                                                                                                    | =                                                                                                    |
|-----------------------------------------------|----------------------------------------------------------------------------------------------------|----------------------------------------------------------------------------------------|----------------------------------------------------------------------------------------------------|----------------------------------------------------------------------------------------------------|----------------------------------------------------------------------------------------------------|----------------------------------------------------------------------------------------------------|----------------------------------------------------------------------------------------------------|----------------------------------------------------------------------------------------------------|----------------------------------------------------------------------------------------------------|----------------------------------------------------------------------------------------------------|----------------------------------------------------------------------------------------------------|
| PARTMENT OF MARINE AD                         | MINISTRATION                                                                                                    |                                                                                        |                                                                                                    |                                                                                                    |                                                                                                    |                                                                                                    |                                                                                                    |                                                                                                    |                                                                                                    |                                                                                                    | _                                                                                                    |
|                                               |                                                                                                    |                                                                                        |                                                                                                    |                                                                                                    |                                                                                                    |                                                                                                    | Dashboard Invoice Help                                                                                                    | £                                                                                                    |                                                                                                    |                                                                                                    | ^                                                                                                    |
|                                               | 24 Hour Awesom<br>Our team of technical e<br>requirement and forwa<br>want to improve, error<br>We will introduce you 2<br>Learn more                       | ne support<br>experts cater to<br>rd it to better o<br>messages you<br>14/7 customer : | you and your servic<br>levelopment. Please<br>re seeing, and anyth<br>support service in 20                                                                                                    | ce subscribers. We lov<br>remember to providi<br>ing about your busine<br>015.                                                                                                    | ve answering th<br>e as much detai<br>ess requirement                                                                                                    | e technical questions.<br>il as possible. Informa<br>t. We will answer all ir                                                                                                    | . We are ready learn your<br>ation like which what you<br>nquiries within 24 hours.                                                                                                    |                                                                                                    |                                                                                                    |                                                                                                    |                                                                                                    |
|                                               |                                                                                                    |                                                                                        | 0                                                                                                    |                                                                                                    |                                                                                                    |                                                                                                    |                                                                                                    |                                                                                                    |                                                                                                    |                                                                                                    |                                                                                                    |
| listory                                       |                                                                                                    |                                                                                        |                                                                                                    |                                                                                                    |                                                                                                    |                                                                                                    |                                                                                                    | _                                                                                                    |                                                                                                    |                                                                                                    |                                                                                                    |
| All Confirmed Requ                            | ested Cancelled Canc                                                                                                    | el Requested                                                                           |                                                                                                    | ≜ R                                                                                                    | v Name 👻 🍸                                                                                                    | By Name - Sea                                                                                                    | rth O                                                                                                    |                                                                                                    |                                                                                                    |                                                                                                    |                                                                                                    |
|                                               |                                                                                                    | ernequence                                                                             |                                                                                                    | •0                                                                                                    | y runne                                                                                                    | by Hame -                                                                                                    |                                                                                                    |                                                                                                    |                                                                                                    |                                                                                                    |                                                                                                    |
| epature information Visa informa              | tion                                                                                                    |                                                                                        |                                                                                                    |                                                                                                    |                                                                                                    |                                                                                                    |                                                                                                    |                                                                                                    |                                                                                                    |                                                                                                    |                                                                                                    |
|                                               |                                                                                                    |                                                                                        | « 1 2 3                                                                                                    | 4 s ss                                                                                                    |                                                                                                    |                                                                                                    |                                                                                                    |                                                                                                    |                                                                                                    |                                                                                                    |                                                                                                    |
| Seafarer List                                 |                                                                                                    |                                                                                        |                                                                                                    |                                                                                                    | Tota                                                                                                    | al : 37 Approved :                                                                                                    | 27 Requested : 3 Cancelled :                                                                                                    | 7                                                                                                    |                                                                                                    |                                                                                                    |                                                                                                    |
| CDC Name                                      | NRC                                                                                                    | SID No.                                                                                | SID Issue Date                                                                                                    | SID Expire Date                                                                                                    | NSB No.                                                                                                    | NSB Issue Date                                                                                                    | NSB Expire Date                                                                                                    |                                                                                                    |                                                                                                    |                                                                                                    |                                                                                                    |
| 61649 AKAR BO WIN                             | 12/MAGATA(N)085712                                                                                                    | ?                                                                                      | 01, Apr 2005                                                                                                    | 31, Mar 2015                                                                                                    | 25227                                                                                                    | 09, Aug 2013                                                                                                    | 08, Aug                                                                                                    |                                                                                                    |                                                                                                    |                                                                                                    |                                                                                                    |
| 63878 AUNG AUNG AYE MYINT                     | 14/KALANA(N)075908                                                                                                    | 7                                                                                      | 01, Sep 2006                                                                                                    | 01, Aug 2016                                                                                                    | 44262                                                                                                    | 01, Apr 2014                                                                                                    | History sec<br><sup>31, Ma</sup> departure a                                                                                                    | tion shov<br>and visa i                                                                                                    | vs the<br>nform                                                                                                    | list of<br>ation                                                                                                    | you                                                                                                    |
| 72625 AUNG MIN OO                             | 9/LAWANA(N)158649                                                                                                    | 7                                                                                      | 29. Mar 2011                                                                                                    | 28 Mar 2016                                                                                                    | 30941                                                                                                    | 04 Oct 2013                                                                                                    | 03 Oct 2018 @ Datail                                                                                                    |                                                                                                    |                                                                                                    |                                                                                                    |                                                                                                    |
|                                               | All Confirmed Requirement     All Confirmed Requirement     Seafarer List     CDC Name     61649 AKAR BO WIN     63878 AUNG AUNG AVE MYINT     TURE LINE DO | want to improve, error     We will introduce you 2 Learn more                          | All Confirmed Requested Cancelled Cancel Requested      All Confirmed Requested Cancelled Cancel Requested      pature information     Visa information     Visa information     Seafarer List      CDC Name NRC SID No.      61649 AKAR BO WIN 12/MAGATA(N)085712 7      63878 AUNG AUNG AYE MYINT 14/KALANA(N)075908 7      Total Cancel Cancel Ca | want to improve, error messages you're seeing, and anyth<br>We will introduce you 24/7 customer support service in 21<br>Learn more      Ifistory      All Confirmed Requested Cancelled Cancel Requested      Ifistory      All Confirmed Requested Cancelled Cancel Requested      Seafarer List      CDC Name NRC SID No. SID Issue Date      61649 AKAR BO WIN 12//MAGATA[N)085712 7 01, Apr 2005      63878 AUNG AUNG AYE MYINT 14//ALANA[N)075908 7 01, Sep 2006      The State State | Seafarer List   CDC Name NRC SID No. SID Issue Date SID Expire Date   Seafarer List   CDC Name NRC SID No. SID Issue Date SID Expire Date   61649 AKAR BO WIN 12/MAGATA[N]085712 7 01, Apr 2005 31, Mar 2015   63878 AUNG AUNG AYE MYINT 14/KALANA[N]075908 7 01, Sep 2006 01, Aug 2016 | Image: Search of the second of the second of the secon | Image: Search or metages you're seeing and anything about your business requirement. We will introduce you 24/7 customer support service in 2015. Learn more         Image: Story         Image: Story         Story | Image: Search index in the improve, energine support service in 2015. Learn more         Image: Search index index | Image: Search       NRC       SID No.       SID Expire Date       NSB No.       NSB Expire Date       Sid Expire Date       Sid Expire Date       History section show         Cot       Name       NRC       SID No.       SID Expire Date       NSB No.       NSB Expire Date       Sid Expire Date       History section show         distant       12,04,04,04,04,00,055712       7       01, Apr 2005       31, Mar 2015       23227       09, Aug 2013       08, Aur         History section show       4AGR BD WIN       12/AAGATA(N)085712       7       01, Apr 2005       31, Mar 2015       23227       09, Aug 2013       08, Aur         History section show       63378       ALUNG ALUNG AVE W1NT       14/AAGATA(N)075708       7       01, Apr 2005       31, Mar 2015       23227       09, Aug 2013       08, Aur | Image: Search       NRC       SID No.       SID Source Source       SID Source Source       SID Source       Sid Source       Sid Source       Sid Source       Sid Source       Sid Source       Sid Source       Sid Source       Sid Source       Sid Source       Sid Source       Source       Source< | Search       wat to improve error messages you're seeing, and anything about your business requirement. We will answer all inquiries within 24 hours.       >         wait to improve error messages you're seeing, and anything about your business requirement. We will answer all inquiries within 24 hours.       >         Image: Search       Image: Search       Image: Search       Image: Search         Image: Search       Image: Search       Image: Search       Image: Search         spature information       Vass information       Image: Search       Image: Search       Image: Search         Search       Image: Search       Image: Search       Image: Search       Image: Search       Image: Search         spature information       Vass information       Vass information       Image: Search       Image: Search |

4. Departure Request submission (Step 1)

| IAOS (SD) - Depature Certifi | × \+                                            |                                                                                                    |                                                                           |                                                 | - <b>-</b> ×                                                                    |
|------------------------------|-------------------------------------------------|----------------------------------------------------------------------------------------------------|---------------------------------------------------------------------------|-------------------------------------------------|---------------------------------------------------------------------------------|
| www.dmamyanmar.org/srps      | /Depature/Create?agencyId=379&agencyName=A      | PAN OCEAN%0ALINE ( LOGISTICS ) %0ACO                                                               | 3.%2C LTD                                                                 | V C Google                                      | P ☆ 自 ♣ ☆ ⊖ =                                                                   |
| DE                           | PARTMENT OF MARINE ADMINIS                      | RATION                                                                                             |                                                                           | Dashboard Invoice                               | Help 👤                                                                          |
| c                            | Depature Document Registra                      | ition Desk                                                                                         |                                                                           | A PAN OCEAN LINE ( LOGISTIC                     | s ) co., ltd                                                                    |
|                              |                                                 | Easy steps to make                                                                                 | e depature document onli                                                  | ne.                                             |                                                                                 |
| G                            | Find 2 Register 3 Rec                           | quest                                                                                              |                                                                           | <b>◆</b> 6                                      | rrey Next 🜩                                                                     |
|                              |                                                 |                                                                                                    | Step 1                                                                    |                                                 |                                                                                 |
|                              |                                                 | Find profile infor                                                                                 | rmation with CDC and Name                                                 |                                                 |                                                                                 |
|                              |                                                 | Seafarer's CDC (SIRB) No.                                                                          | Seafarer's NSB No.                                                        |                                                 |                                                                                 |
|                              |                                                 | 2                                                                                                  | 2                                                                         |                                                 |                                                                                 |
|                              |                                                 | Fill seafarer CDC No here.                                                                         | Please type the number shown in sea<br>book without including '0'         | farer's                                         |                                                                                 |
|                              |                                                 | Seafarer's Full Name                                                                               |                                                                           |                                                 | Step 1                                                                          |
|                              |                                                 | 2                                                                                                  |                                                                           |                                                 | otop i                                                                          |
|                              | Any information and any files submitted to $DM$ | Fill seafarer full name with capital letter.<br>IOS are confidential and intended solely for<br>Ar | r the use of the individual or entity to whom the<br>dministration (DMA). | ey are addressed under authorization of Departm | Fill seafarer's CDC No.<br>Fill seafarer's NSB No.<br>Fill seafarer's Full Name |
|                              |                                                 | Oste                                                                                               | sp 1. Check seafarer profile                                              |                                                 |                                                                                 |
| 2 📄 🏛                        | 💿 🕑 対 🖬                                         |                                                                                                    |                                                                           |                                                 | - Re 🗈 🛋 🕩 12:20 PM                                                             |

Note: All seafarer information (CDC No, NSB No, Full name) must be correct to proceed to register departure information at Step-2. If seafarer information is not correct, related error will be highlighted as below.

4.1.1 Showing an error that entered seafarer information is not found in our database.

| DMAGS (SD) - Depature Certifi × +                                                                                                    |        |     |   | - 6    | ×                     |
|----------------------------------------------------------------------------------------------------|--------|-----|---|--------|-----------------------|
| 📀 🕲 www.dmamyanmar.org/srps/Depature/Create?agency/d=379&agency/Name=A PAN OCEAN%0ALINE ( LOGISTICS ) %0ACO%2C LTD 🛛 🗸 C 🔯 - Google                                                                                      | ٩      | ☆ 自 | ÷ | n e    | ∍ ≡                   |
| DEPARTMENT OF MARINE ADMINISTRATION Dashiboard invoice H                                                                                                    | ielp 👤 |     |   |        | ^                     |
| Find     Register     Request     O Submit     Find                                                                                                    | Next → |     |   |        |                       |
| Step 1                                                                                                    |        |     |   |        |                       |
| Find profile information with CDC and Name                                                                                                    |        |     |   |        |                       |
| Seafarer's CDC (SIRB) No. Seafarer's NSB No.                                                                                                    |        |     |   |        |                       |
| 43453 23423                                                                                                    |        |     |   |        |                       |
| Fill seafarer CDC No here. Please type the number shown in seafarer's<br>book without including: 0'                                                                                                    |        |     |   |        |                       |
| Seafarer's Full Name                                                                                                    |        |     |   |        |                       |
| Maung                                                                                                    |        |     |   |        |                       |
| Fill seafarer full name with capital letter                                                                                                    |        |     |   |        |                       |
| Any information and any files submitted to DMAOS are confidential and intended solely for the use of the individual or entity to whom they are addressed under authorization of Department of N<br>Administration (DMA). | Varine |     |   |        |                       |
| Step 1 Check seafarer profile                                                                                                    |        |     |   |        |                       |
| Sorry! This profile Information is not available in our database. Please check seafarer's CDC number and seafarer's Name is correct.                                                                                     |        |     |   |        |                       |
| Reasons for unable to find profile information with CDC number                                                                                                    |        |     |   |        |                       |
| Entered Name and CDC number is not correct.                                                                                                    |        |     |   |        |                       |
| entered CDC information is not recently update. Drop mail to Dept of Administration here.     entered CDC number is not valid or expired or does not match with Name.                                                    |        |     |   |        |                       |
| O See help                                                                                                    |        |     |   |        |                       |
|                                                                                                    |        |     |   |        | v                     |
|                                                                                                    |        | - 🗟 | 1 | ()) 11 | 12:28 PM<br>1/20/2014 |

4.2 Departure information registration (Step 2)

| www.dmamyanmar.org/srps/Depature/Create?agencyld= | =379&agencyName=A PAN OCEAN       | 60ALINE ( LOGISTICS ) %0ACO.%2C LTD                                                     | V C Soogle                                                             | <u>۶</u>                                                                              | <b>è ∔ ☆ ⊖</b> ≡                                    |
|---------------------------------------------------|-----------------------------------|-----------------------------------------------------------------------------------------|------------------------------------------------------------------------|---------------------------------------------------------------------------------------|-----------------------------------------------------|
| DEPARTMENT OF MA                                  | RINE ADMINISTRATION               |                                                                                         | Dasht                                                                  | poard Invoice Help 👤                                                                  | ^                                                   |
| 1 Find 2 Regis                                    | ster 3 Request                    | Submit                                                                                  |                                                                        | ← Prev Next →                                                                         |                                                     |
|                                                   |                                   | Step 2                                                                                  |                                                                        |                                                                                       |                                                     |
|                                                   | Register d                        | epature information for MAUNG                                                           | MAUNG TIN (CDC No. 44015)                                              |                                                                                       |                                                     |
| Reason                                            |                                   | Vessel                                                                                  | Expected Depature Date                                                 |                                                                                       |                                                     |
| Select reason                                     | ~                                 | Select vessel                                                                           | ✓ 11/25/2014 12:00:00 AM                                               |                                                                                       |                                                     |
| Fill the reason of depature.                      |                                   | Select vessel to be signed on                                                           | Fill seafarer's expected depature of                                   | iate.                                                                                 |                                                     |
| Rank                                              |                                   | Passport                                                                                | Port                                                                   |                                                                                       |                                                     |
| Select rank                                       | ~                                 | e.g. M12834                                                                             | Select port country                                                    | ~                                                                                     |                                                     |
| Fill seafarer's rank.                             |                                   | Fill seafarer's passport.                                                               | Fill depature country port.                                            |                                                                                       |                                                     |
| Remark                                            |                                   |                                                                                         |                                                                        |                                                                                       |                                                     |
| e.g. your remark here                             |                                   |                                                                                         |                                                                        |                                                                                       |                                                     |
| Fill your remark here.                            |                                   |                                                                                         | S                                                                      | tep 2                                                                                 |                                                     |
| Any information submitted to D                    | DMAOS are confidential and intend | ed solely for the use of the individual or entity to<br>© Strp 2: Register departure if | whom they are addressed under authorization c Se<br>formation (O<br>Ex | elect reason, Select r<br>elect Vessel<br>nly registered vessel<br>pected Departure D | ank, Fill passport<br>s will be shown in lis<br>ate |
|                                                   |                                   |                                                                                         | (T<br>Se                                                               | oday date and time<br>elect the departure p                                           | will be set as default<br>ort country               |
| 🥝 🚞 🗖 📀 🕑 🛛                                       | 🗙 🖸 🚺                             |                                                                                         |                                                                        |                                                                                       |                                                     |

Note: If no vessel you are looking to put is not found in registered vessel list, although you have confirmed that particular vessel has been already registered by DMA, please report to <u>info@dmamyanmar.org</u> or contact to 959-73164644

### 4.3 Request summary review (Step 3)

| DMAOS (SD) - Depature Certifi × +                                               |                                                                                            |                                                     |                                       | - 🗆 ×                           |
|---------------------------------------------------------------------------------|--------------------------------------------------------------------------------------------|-----------------------------------------------------|---------------------------------------|---------------------------------|
| 👁 www. <b>dmamyanmar.org</b> /srps/Depature/Create?agencyId=379&agencyName=A PA | N OCEAN%0ALINE ( LOGISTICS ) %0ACO.%2C LTD                                                 | V C Soogle                                          | P 🕁                                   | ≙ ∔ <b>^ ⊙</b> ≡                |
| DEPARTMENT OF MARINE ADMINISTR                                                  | ATION                                                                                      | Dashboa                                             | rd Invoice Help 👤                     |                                 |
| <ul><li>Find</li><li>Register</li><li>Requi</li></ul>                           | est 3 Submit                                                                               |                                                     | ← Prev Next →                         |                                 |
|                                                                                 | Step 3                                                                                     |                                                     |                                       |                                 |
| Send r                                                                          | equest with depature information for Maung                                                 | Maung Tin (CDC No. 44015)                           |                                       |                                 |
| Name<br>Maung Maung Tin                                                         | CDC No.<br>44015                                                                           | Passport No.<br>M1234                               |                                       |                                 |
| Reason<br>JOB                                                                   | Issued Date<br>19. Nov 2014                                                                | Expected Depature Date<br>27, Nov 2014              |                                       |                                 |
| Vessel<br>MV AQUAMARINE SW, IMO No. 9597666                                     | Rank<br>1E                                                                                 | Port<br>Ashmore and Cartier Islands                 |                                       |                                 |
| Remark<br>This is urgent request                                                |                                                                                            |                                                     |                                       |                                 |
|                                                                                 | Enter payment code                                                                         | Security code                                       |                                       |                                 |
|                                                                                 | e.g. X000000                                                                               | .g. 000                                             | Step 3                                |                                 |
| Any information and any files submitted to DMAOS                                | ; are confidential and intended solely for the use of the individual Administration (DMA). | or entity to whom they are addressed under authoriz | Review your requ                      | uest information                |
|                                                                                 | Step 3. Submit request                                                                     |                                                     | Enter payment of<br>Enter security co | ode<br>de                       |
| - 6 🚞 🖬 📀 😻 刘 🖬 🖬                                                               | 1 💿 🖳                                                                                      |                                                     |                                       | - <b>№ 12:50</b> PM<br>11/20/20 |

Note: Payment code is requested for final request submission. Get payment code by using keyMaker program (see how to use keyMaker program in section 7). It must be noted that if you use certain key for particular transaction (Departure or Visa), the key will be redeemed and it cannot be use anymore for other transaction. Therefore before proceeding to submission using payment code, you need to make sure that all the request information is correct and valid. Once submitted, DMA-SD will see your request and process through validation and verification. Within 24 hours of service, you will get notice of your request confirmation in your email and web page.

| DMAOS (SD) - Depature Certifi × +                                     |                                                                                                    |                                                                                      | - 0            |
|-----------------------------------------------------------------------|----------------------------------------------------------------------------------------------------|--------------------------------------------------------------------------------------|----------------|
| & www.dmamyanmar.org/srps/Depature/Create?agencyId=379&agencyNar      | ne=A PAN OCEAN%0ALINE ( LOGISTICS ) %0ACO.%2C LTD                                                                                                    | v C Soogle 👂 T                                                                       | 2 自 🕹 🏠 🕥      |
| DEPARTMENT OF MARINE ADMINIST                                         | RATION                                                                                                    | Dashboard Invoice Help 💄                                                             |                |
| Name<br>Maung Maung Tin<br>Reason<br>JOB<br>Vessel                    | CDC No.<br>44015<br>Issued Date<br>19, Nov 2014<br>Rank                                                                                                    | Passport No.<br>M1234<br>Expected Depature Date<br>27, Nov 2014<br>Port              |                |
| MV AQUAMARINE SW, IMO No. 9597666<br>Remark<br>This is urgent request | ΤE                                                                                                    | Astemore and Cartier Islands                                                         |                |
| Any information and any files submitted to DMA                        | Diffiffit<br>OS are confidential and intended solely for the use of the individual<br>Administration (DNA).                                                | ual or entity to whom they are addressed under authorization of Department of Marine |                |
|                                                                       | Sorry! Entered payment code is not valid. Plea                                                                                                    | use try with another code.                                                           |                |
|                                                                       | Reasons for your payment code is<br>• Please make sure you entered valic<br>• If you car't access with valid payment code, drop mail to Paym<br>• See help | iot valid.<br>payment code.<br>ent Service of Dept of Administration here.           |                |
|                                                                       |                                                                                                    |                                                                                      | ▲ ■ ▲ ④ 1:07 € |

### 4.3.1 Error showing entered payment code is not valid (Step 3)

Note: Your entered payment code is random and it is not generated by keyMaker or you entered wrong security code.

4.4 Departure Request Submitted (Step 4)

| DMAOS (SD) - Depature Certifi × +                                                                                                    |                                                                                                 |
|----------------------------------------------------------------------------------------------------|-------------------------------------------------------------------------------------------------|
| 📀 🎤 🛞 www.dmamyanmar.org/srps/Depature/Create?agencyld=379&agencyName=A PAN OCEAN%0ALINE (LOGISTICS) %0ACO%2C LTD                                                                                                    | マ C 🗧 - Google P ☆ 自 🖡 🎓 🥹 🚍                                                                    |
| DEPARTMENT OF MARINE ADMINISTRATION                                                                                                    | Dashboard Invoice Help 💄                                                                        |
| Find     A Register     Request     Submit                                                                                                    | ← Prev Complete                                                                                 |
| Step 4                                                                                                    |                                                                                                 |
| Your depature request has been submitted succe                                                                                                    | essfully.                                                                                       |
| Success                                                                                                    |                                                                                                 |
| Your requested has been submitted successfully and DMAOS will response you                                                                                                    | u within 24 hours.                                                                              |
| O Make another request.                                                                                                    |                                                                                                 |
|                                                                                                    | Step 4                                                                                          |
| Support and Continuous Codework                                                                                                    | Your request has been successfully submitted.<br>Click (View Request token) for your submission |
| It is administration panel for SRPS Company which allows you to see all requests submitted to Department of Administration<br>for processing your depature request and visa request. You are free to contact us for any questions of using DMA admin pan<br>through Xbusiness and The Inspiration Co.Ltd | nel keep going for providing better solution with your business insights.                       |
| © copyright 2014                                                                                                    | Developed by Xbusiness and The Inspiration Co., Ltd                                             |
|                                                                                                    | 1:18 PM                                                                                         |

### 4.3.2 Error showing entered payment code has been already redeemed

| MAOS (SD) - Depature ( | Certifi × +                                               |                                                                                                    |                                                                 |                                                     |                |     | -           | - 0 |
|------------------------|-----------------------------------------------------------|----------------------------------------------------------------------------------------------------|-----------------------------------------------------------------|-----------------------------------------------------|----------------|-----|-------------|-----|
|                        | vanmar.org/srps/Depature/Create?agencyId=379&agencyName=/ | PAN OCEAN%0ALINE ( LOGISTICS ) %0ACO.%2C LTD                                                                                     |                                                                 | V C Google                                          | P 1            | ☆□自 | <b>↓</b> ∩̂ | 0   |
|                        | DEPARTMENT OF MARINE ADMINISTRA                           | ΓΙΟΝ                                                                                                    |                                                                 | Dashboard Invoid                                    | ce Help 👤      |     |             |     |
|                        | Name                                                      | CDC No.                                                                                                    |                                                                 | Passport No.                                        |                |     |             |     |
|                        | Maung Maung Tin                                           | 44015                                                                                                    |                                                                 | M1234                                               |                |     |             |     |
|                        | Reason                                                    | Issued Date                                                                                                    |                                                                 | Expected Depature Date                              |                |     |             |     |
|                        | JOB                                                       | 19, Nov 2014                                                                                                    |                                                                 | 27, Nov 2014                                        |                |     |             |     |
|                        | Vessel                                                    | Rank                                                                                                    |                                                                 | Port                                                |                |     |             |     |
|                        | MV AQUAMARINE SW, IMO No. 9597666                         | 1E                                                                                                    |                                                                 | Ashmore and Cartier Islands                         |                |     |             |     |
|                        | Remark                                                    |                                                                                                    |                                                                 |                                                     |                |     |             |     |
|                        | This is urgent request                                    |                                                                                                    |                                                                 |                                                     |                |     |             |     |
|                        |                                                           |                                                                                                    |                                                                 |                                                     |                |     |             |     |
|                        |                                                           | Enter payment code                                                                                                    | Security code                                                   |                                                     |                |     |             |     |
|                        |                                                           | D11111111                                                                                                    | •••                                                             |                                                     |                |     |             |     |
|                        | Any information and any files submitted to DMAOS a        | re confidential and intended solely for the use of the indi-<br>Administration (DMA)                                             | vidual or entity to whor                                        | n they are addressed under authorization of Departr | ment of Marine |     |             |     |
|                        | Sorry! E                                                  | • Step 3: Submit reque                                                                                                    | st<br>emed. Please try v                                        | with another code.                                  |                |     |             |     |
|                        | • If ye                                                   | Reasons for your payment code has beer<br>• Your payment code has bee<br>ou have any claim for your paymment code drop mail to f | n already redeemed.<br>n used before.<br>Payment Service of Dep | ot of Administration here.                          |                |     |             |     |
|                        |                                                           | See help                                                                                                    |                                                                 |                                                     |                |     |             |     |
|                        |                                                           |                                                                                                    |                                                                 |                                                     |                |     |             |     |
|                        |                                                           | March March March March March March March March March March March March March March March March March March Mar                  |                                                                 |                                                     |                |     |             |     |

4.4.1 View Departure Request Token (Step 4)

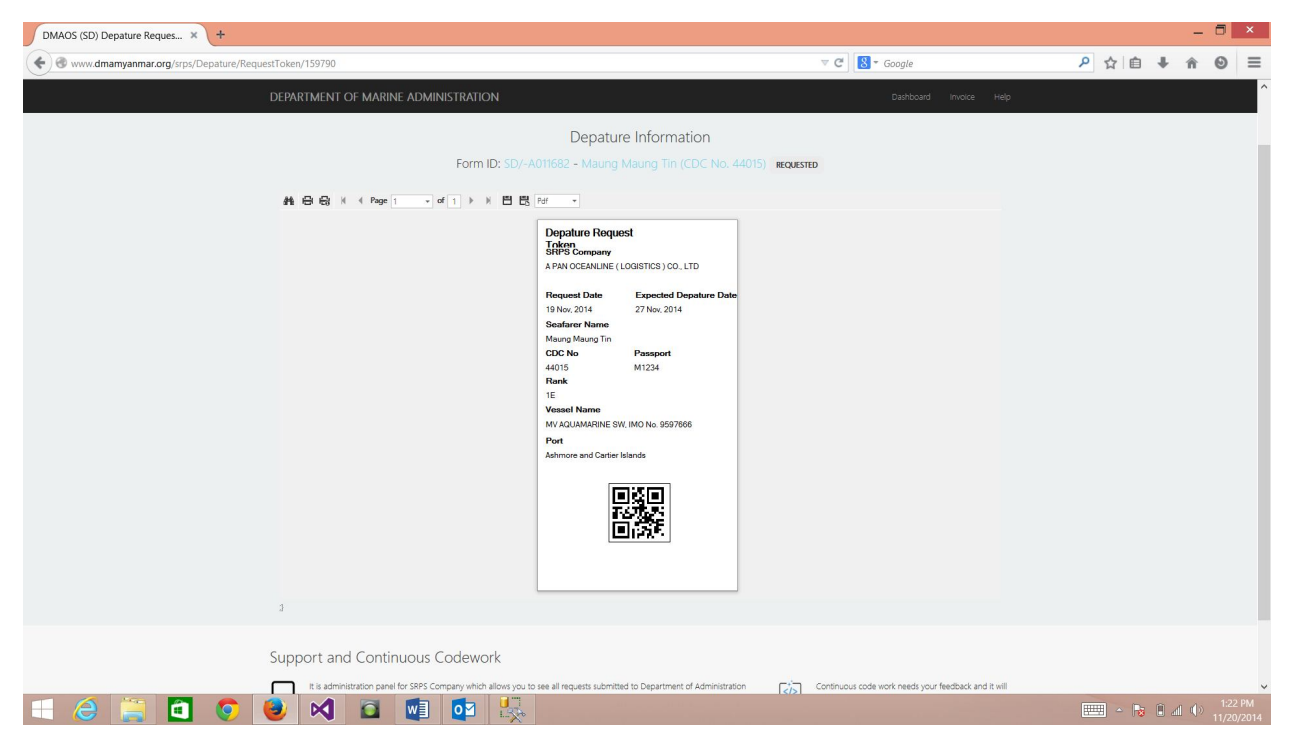

Note: Keep this request token by click print button or save as pdf. Using QRCode scanner with your phone to check whether you request has been confirmed or not.

### 4.4.2 View Departure Document

| K. DMA Admini ı Azure in 💈 over 1 mi 🔏 Update 7 🔛 Inbo  | - d Ship Manage 🔪 What do 📑 Azure: Mi 🛄 SSL                                                                                                    | Certif DMAOS ( X TN Maximu SRPS Compa                                       | SRPS Compa > + ×              |
|---------------------------------------------------------|----------------------------------------------------------------------------------------------------|-----------------------------------------------------------------------------|-------------------------------|
| Swww.dmamyanmar.org/srps/Depature/DepatureReport/159790 |                                                                                                    |                                                                             | P ☆ 自 ♣ ☆ ❷ Ξ                 |
| DEPARTMENT OF MARINE AD                                 | MINISTRATION                                                                                                    | Dashboard Invoice Help 💄                                                    | ^                             |
| Depature Document                                       |                                                                                                    | A PAN OCEAN LINE ( LOGISTICS ) CO., LTD                                     |                               |
| 新日日 (K 《 Page 1                                         | Depature Information<br>Form ID: SD/-A011682 - Maung Maung Tin (CDC No. 44                                                                                                    | 4015) (CRAINARD)                                                            |                               |
|                                                         | REPUBLIC OF THE UNION OF<br>MINISTRY OF TRANSPO<br>DEPARTMENT OF MARINE ADMI<br>SEAFARER DIVISION                                                                                                    | MYANMAR<br>DRT<br>INISTRATION<br>N<br>REF: SD/A011682<br>DATE: 19 Nov, 2014 |                               |
|                                                         | To<br>DUTY OFFICER<br>IMMERATION/INVAINAA PORT AUTHORITY<br>VARGON<br>SWIRCT: RECOMMENDATION FOR SEAFARER'S DEPARTURE<br>Here by recognized that the following registered seafarer will depa<br>2014 and 27 Nov. 2014 to juin MV AQUAMANEES SW, MO ON<br>OCEANLINE (LOGISTICS) CO., LTD at the port of Ashmore and Canti | irt between 19 Nov,<br>9697666 of A PAN<br>ber Islands.                     |                               |
|                                                         | Name CDC No. Passport Rank<br>Maung Maung Tin 44015 M1234 1E                                                                                                    |                                                                             |                               |
| 🗐 🥭 🚞 🖸 🧔 😻 対 🖬 🐇                                       |                                                                                                    |                                                                             | ■ ▲ No 12:54 PM<br>11/21/2014 |

Note: After confirmed your request by DMA-SD, by clicking 'View' button at the departure list, you can view or get departure document online

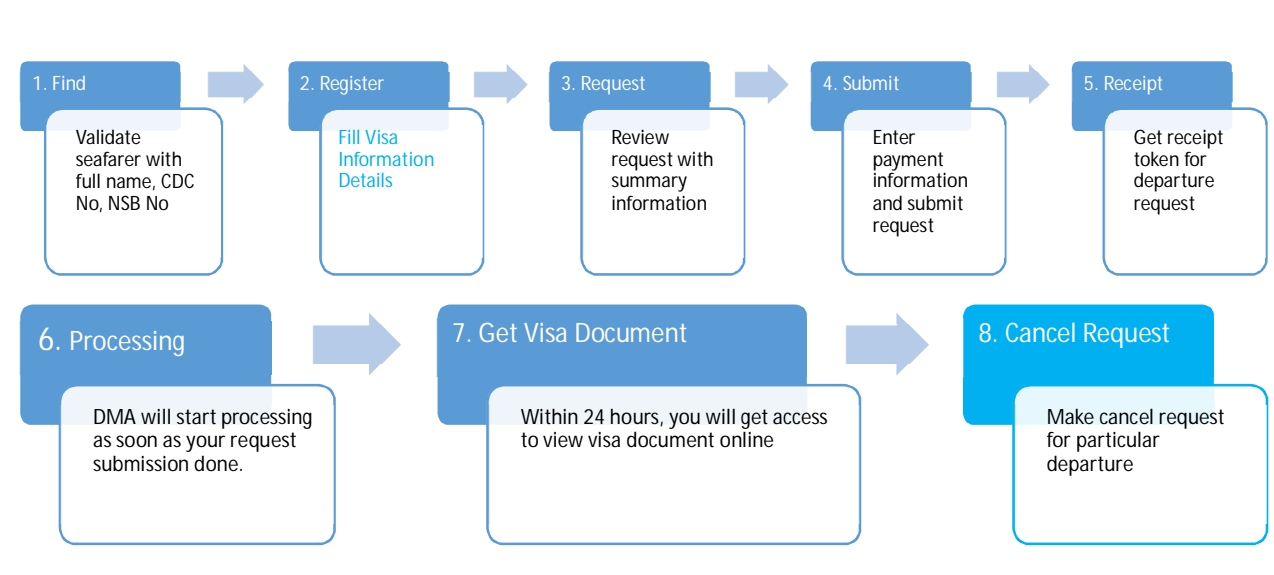

Note: The work-through for visa request submission is the same with departure request except visa related information required in step-2.

### K. Browsing, Searching and Sorting Departure/Visa Information Online

As browsing, searching and sorting in all different pages use the same toolbar and same user experience, if you are familiar at one page – departure

| 🧃 Learn IT - 2014 | DMAOS (SD) - Dep         | Azure in Action          | i Azure in Action USSL - WinHe     | ost 🛛 🗰 Website Securit                | SSL Certificates | DMAOS (SD) - I  | D × New Tab          | SRPS              | Company A  | d      | ŀ      | - | ∎ × |
|-------------------|--------------------------|--------------------------|------------------------------------|----------------------------------------|------------------|-----------------|----------------------|-------------------|------------|--------|--------|---|-----|
| 🗲 🞯 www.dmamyann  | nar.org/srps/Depature/In | dex?agencyId=379&agencyN | lame=A PAN OCEAN%0ALINE ( LOGISTIC | CS ) %0ACO.%2C LTD                     |                  | ⊽ C' 8          | ▼ Google             |                   | ٩          | ☆∣₫    | +      | î | ⊚ ≡ |
|                   | DEPARTME                 | NT OF MARINE ADM         | MINISTRATION                       |                                        |                  |                 | t.                   | Dashboard Invo    | pice He    | p      |        |   | ^   |
|                   | • Dep                    | oature Document Li       | st                                 |                                        |                  | A PAN           | ocean line           | ( LOGISTICS )     | CO., LTI   | )      |        |   |     |
|                   |                          | I Confirmed Reque        | sted Cancelled Cancel Reques       | sted                                   | By Name          | e 🔹 👅 By Name 👻 | Search               |                   | ۹          |        |        |   |     |
|                   |                          |                          | «« « 1                             | 2 3 4 5 6                              | 7 8 9 💌          | 22              |                      | Search            | and so     | ort to | olba   | r |     |
|                   | Depature [               | Document List            |                                    |                                        |                  | Total : 10      | Confirmed : 28 Re    | quested : -25 Can | celled : 7 |        |        |   |     |
|                   | CDC No.                  | Name                     | Vessel Name                        | Port                                   | Passport         | Issued Date     | Expected Dep<br>Date | Status            |            |        |        |   |     |
|                   | 44015                    | Maung Maung Tin          | MV AQUAMARINE SW, IMO No. 9        | 9597666 Ashmore and<br>Cartier Islands | M1234            | 19, Nov 2014    | 27, Nov 2014         | Q View            | Cancel     |        |        |   |     |
|                   | 46746                    | MYO THANT                | MV ST JOHN MERCY                   | Singapore                              | MA<br>533811     | 05, May 2014    | 12, May 2014         | Not available     |            |        |        |   |     |
|                   | 63878                    | AUNG AUNG AYE MYINT      | MV ST JOHN MERCY                   | Sri Lanka                              | M035631          | 30, Apr 2014    | 07, May 2014         | Cancelled         |            |        |        |   |     |
|                   | 33260                    | ZAY YAR MYO              | MV ALAM PENTING                    | China                                  | M261043          | 23, May 2014    | 29, May 2014         | Cancel Request    | ted        |        |        |   |     |
|                   | 53802                    | NAY MYO AUNG             | MV PAC AQUILA                      | Myanmar                                | M673032          | 28, May 2014    | 31, May 2014         | Cancel Request    | ted        |        |        |   |     |
|                   | 39162                    | ZAW MOE                  | MV PAC SEGINUS                     | Japan                                  | M749223          | 04, Aug 2014    | 10, Aug 2014         | Cancel Request    | ted        |        |        |   |     |
|                   | 43074                    | WAI YAN                  | MV ST JOHN MERCY, IMO No. 92       | American Sam                           | oa M9999         | 13, Oct 2014    | 19, Oct 2014         | Requested         |            |        |        |   |     |
|                   | 43074                    | WAI YAN                  | MV AQUAMARINE SW, IMO No. 9        | 9597666 American Sam                   | oa M9999         | 05, Oct 2014    | <sup>11</sup> Show   | departure         | e requ     | est st | atus   |   | ~   |
| E 🙆 🚞             | i 🗐 📀                    | 🥑 🔀 🕻                    | 1 🔯 💵 😓                            |                                        |                  |                 |                      |                   | P          | ∄ ^ [  | 3 10 a |   |     |

| Status           | Description                                                                                 |
|------------------|---------------------------------------------------------------------------------------------|
| View/Cancel      | Your request has been confirmed, you can view departure document or you can make cancel re- |
|                  | quest if you want it by clicking on 'View' or 'Cancel' button respectively                  |
| Cancel           | You has made cancel request and it has already approved by DMA-SD                           |
| Cancel Requested | You has made cancel request and it has not approved yet.                                    |
| Requested        | You has made new departure request and it has not confirmed yet.                            |

#### Note: You can check the status of your departure request at 'Status' column

#### Using search and sorting toolbar

### 1. Sorting

It enables you to sort the list shown below the toolbar by selecting sorting criteria you desire.

| All         | Con     | firmed Requested | Cancelled Cancel Requested        |                      | ♦ By Name ▼                                                         | <b>T</b> By Name | - Search             | Q                           |
|-------------|---------|------------------|-----------------------------------|----------------------|---------------------------------------------------------------------|------------------|----------------------|-----------------------------|
| Depature E  | )ocumer | nt List          | ee e 1 2 3 4                      | 5 6                  | By Name<br>By Cdc No<br>By Passport<br>By SRPS Company<br>By Vessel | Total : 10       | Confirmed : 28 Rec   | quested : -25 Cancelled : 7 |
| ID          | No.     | Name             | Vessel Name                       | Port                 | By Form ID<br>By Country                                            | ed Date          | Expected Dep<br>Date | Status                      |
| SD/-A011682 | 44015   | Maung Maung Tin  | MV AQUAMARINE SW, IMO No. 9597666 | Ashi<br>and<br>Islar | By Issued Date<br>By Update                                         | Nov 2014         | 27, Nov 2014         | Q View S Cancel             |

#### 2. Searching

It enables you to search the information in the list shown below by selecting the filter you want and enter the information you want to search and click 'Zoom' button. Also by clicking the tag button 'All/Confirmed/Requested/Cancelled/Cancel Request', you can filter the list.

|                        | l Con      | firmed Requested | Cancelled Cancel Requested        |                                   | <b>♦</b> By                     | Name 👻 🕇 By Name 🕶                  | Mau                         | ٩               |
|------------------------|------------|------------------|-----------------------------------|-----------------------------------|---------------------------------|-------------------------------------|-----------------------------|-----------------|
|                        |            |                  | ** * 1 2 3 4 5                    | 6 7 8                             | 9                               | By Name<br>By Cdc No<br>By Passport |                             |                 |
| Depature Document List |            |                  |                                   |                                   | By SRPS Company nfirmed : 28 Re |                                     | quested : -25 Cancelled : 7 |                 |
| ID                     | CDC<br>No. | Name             | Vessel Name                       | Port                              | Pass                            | By Vessel<br>By Form ID             | Expected Dep<br>Date        | Status          |
| SD/-A011682            | 44015      | Maung Maung Tin  | MV AQUAMARINE SW, IMO No. 9597666 | Ashmore<br>and Cartier<br>Islands | M12:                            | By Issued Date<br>By Status         | 27, Nov 2014                | Q View S Cancel |

Note: Depend on connectivity, you need to wait for certain amount of time after you click tag, search or sort.

### L. Getting help

You can get help or information assistance by clicking 'Help' at the main navigation bar.

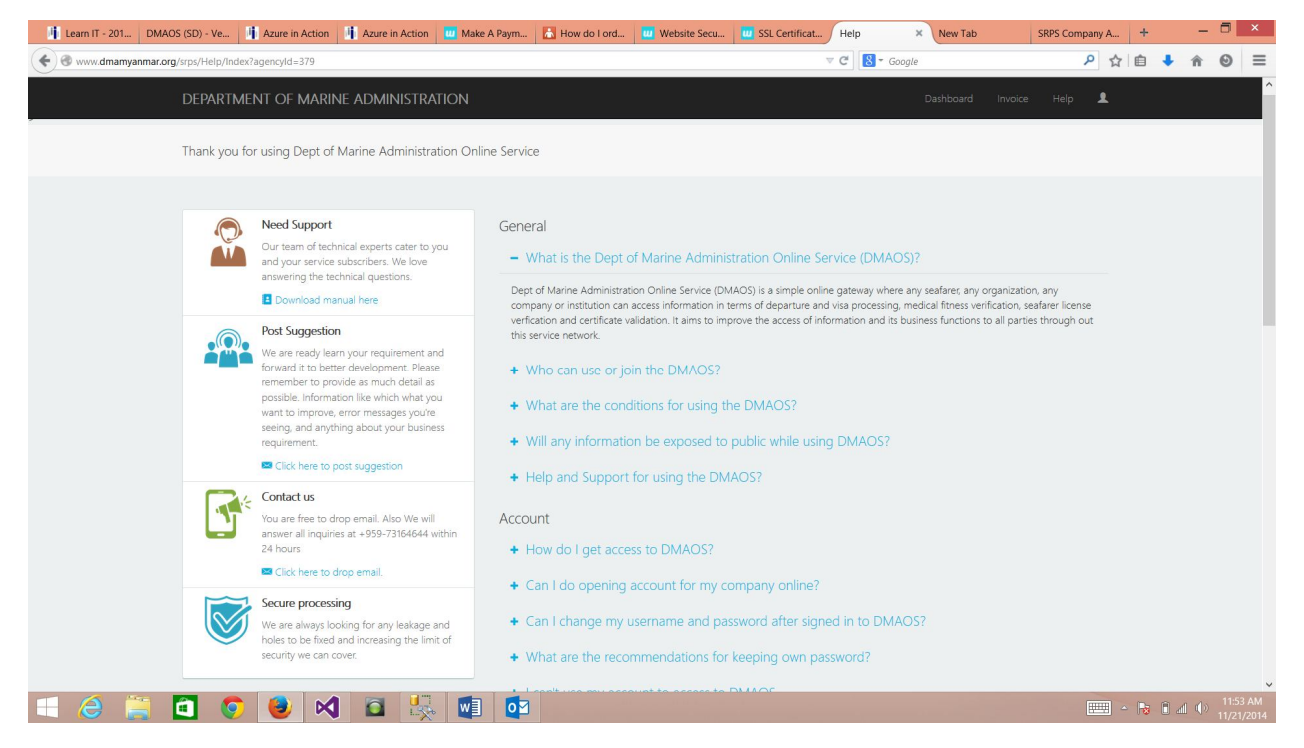

1. Download manual

You can get latest manual by clicking 'Download manual here' at 'Need Support' section.

2. Post Suggestion

You are free to post any suggestion and comment at 'Post Suggestion' section.

3. Contact us

Anytime you can contact for any question and information at 'Contact us' section.

# M. View Invoice

| 🧾 asp.net mvc 🗴 🔛 My Today Page 🗴 DMAOS (SD) - SRP 🗴                                    | 🚥 Email - WinHo 🗴 🔤 SMTP Accounts 🗴 🔛 Inbox - dmamy 🗴 DMAOS (SD) - SRP 🗴                                                                                   | DMAOS (SD) -Invoi × WunZinn_ProductS      | × + ×                           |
|-----------------------------------------------------------------------------------------|----------------------------------------------------------------------------------------------------|-------------------------------------------|---------------------------------|
| Swww.dmamyanmar.org/srps/Invoice/Index?agencyId=379                                     | V C 🛛                                                                                                    | artial 👂 🏠 🗎                              | <b>↓ ☆ ⊗ * </b> =               |
| DEPARTMENT OF MARINE ADMINIS Thank you for using Dept o                                 | TRATION<br>Marine Administration Online Service                                                                                                    | Dashboard Invoice Help 💄                  | ^                               |
| All Via Departure                                                                       | ⊕ By Date      ▼ By Form ID                                                                                                    | Search                                    |                                 |
|                                                                                         | ee e b b b b b b b b b b b b b b b b b                                                                                                    | Invoice ID : #763548<br>Token<br>Quantity |                                 |
| A PAN OCEAN LINE (LOGISTICS ) CO. LTD<br>SRPS Company<br>Reported at 20. Nov 2014 12:25 | 1 VISA: SD/-V000003<br>Redeemed at: 13, Oct 2014 WAI YAN, Cdc No: 43074, Passport No: M8888                                                                | 1                                         |                                 |
| nepolieu al 20, nov 2014 1525                                                           | 2         DEPARTURE: SD/-A01681           Radeemed at: 13, Oct 2014 WAI YAN, Cdc: No: 43074, Passport No: M9999           3         DEPARTURE: SD/-A011682 | 1                                         |                                 |
|                                                                                         | Redeemed at 19, Nov 2014 Maung Maung Tin, Cdc No: 44015, Passport No: M1234 TOTAL REDEEMED                                                                 | 3                                         |                                 |
|                                                                                         | BALANCE                                                                                                    | 1                                         |                                 |
| = 2 🚞 🖬 🏮 🕺 🖻 🎭                                                                         |                                                                                                    |                                           | → 📷 🗈 🛋 🕪 3:55 PM<br>11/21/2014 |

Note: By clicking 'Invoice' button at main navigation bar, you can see all transactions that have been redeemed for your requests.